# Domofon (INTERCOM)

### Uwaga!

Funkcjonalność dostępna **wyłącznie dla Domofonu Grenton** oraz dla aplikacji myGrenton w wersji 1.14.0 (Android) / 1.16.0 (iOS) lub wyższej.

Widget INTERCOM dostępny jest dla Object Manager w wersji 1.12.0 lub wyższej.

Widget dedykowany do współpracy z Grenton Intercom Panel ICM-001-E-01. Dodanie skonfigurowanego widgetu do interfejsu umożliwia wykonywanie połączeń na domofon, co pozwala w dowolnym momencie na podgląd z kamery domofonu i otworzenie zamków.

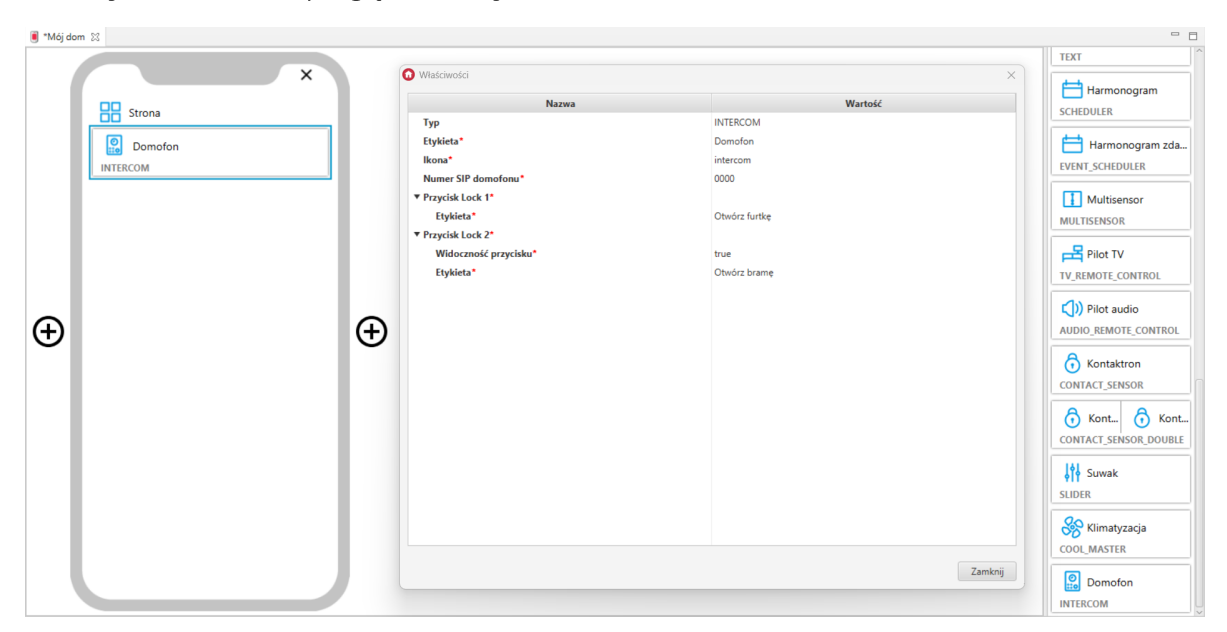

Wygląd widgetu w aplikacji myGrenton:

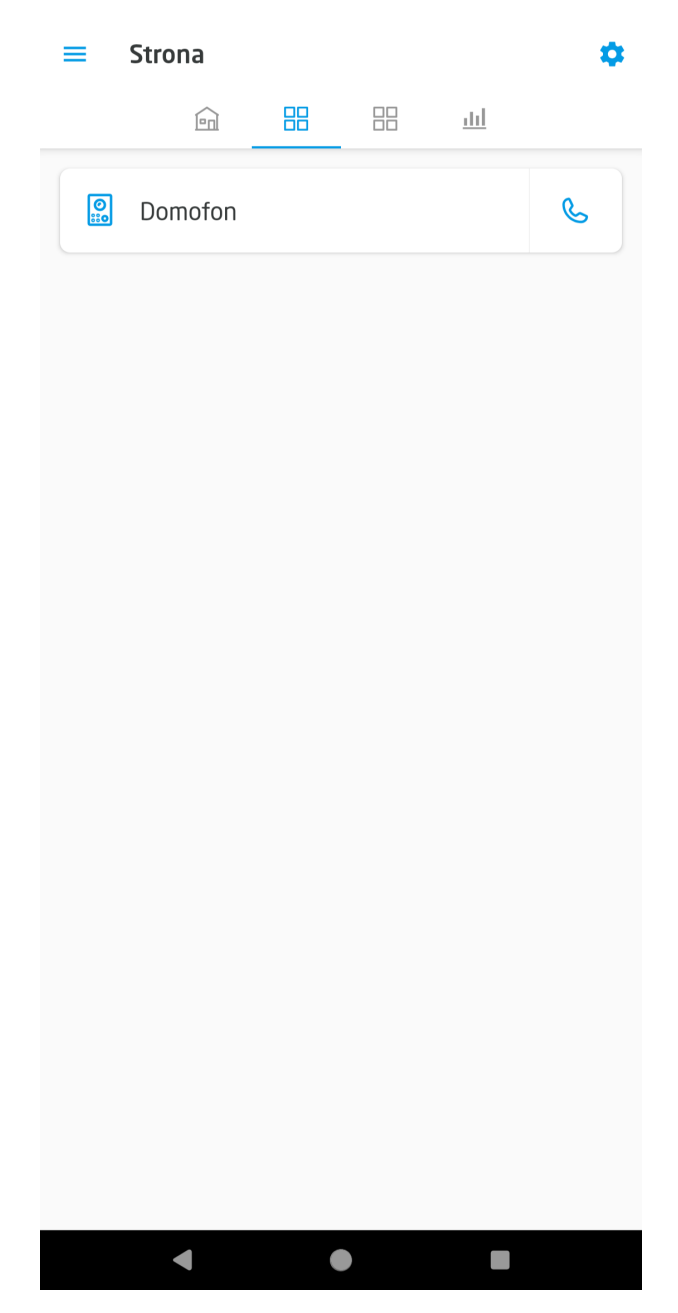

Podczas rozmowy wyświetlany jest następujący widok:

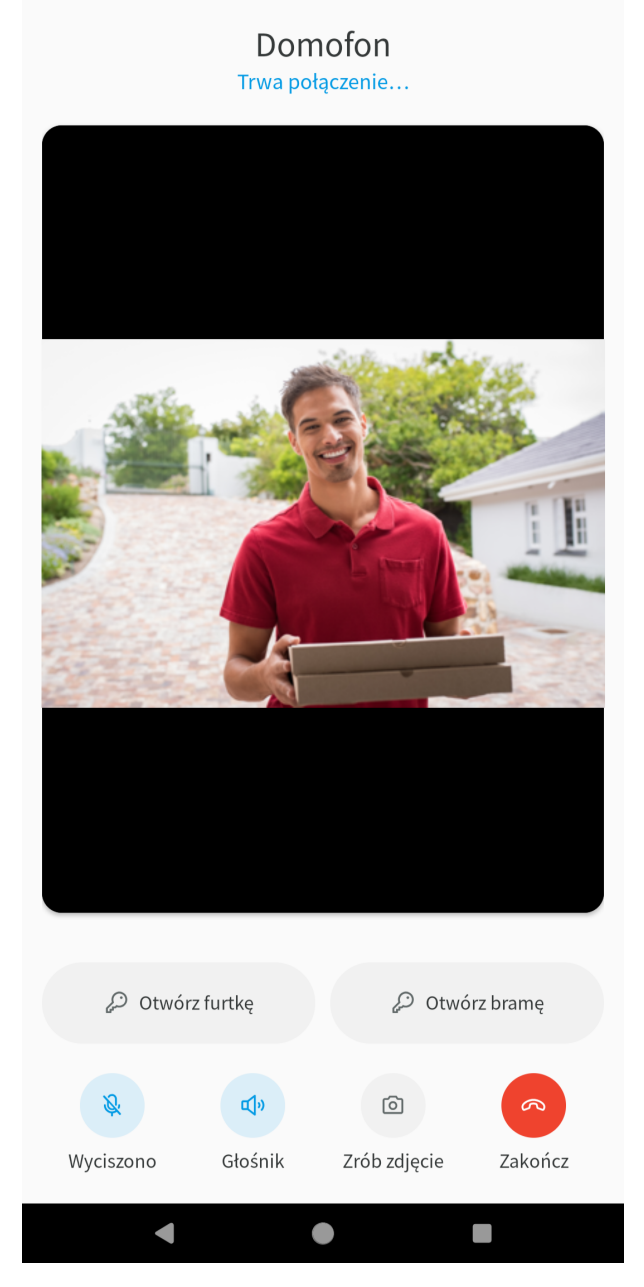

Za pomocą przycisków podczas trwającego połączenia można wyciszyć mikrofon, włączyć / wyłączyć głośnik zewnętrzny, zrobić zdjęcie podglądu z kamery panelu, otworzyć zamek i zakończyć połączenie.

### Oddzwanianie w przypadku nieodebranego połączenia

W przypadku nieodebrania połączenia od domofonu, w centrum powiadomień pojawi się powiadomienie:

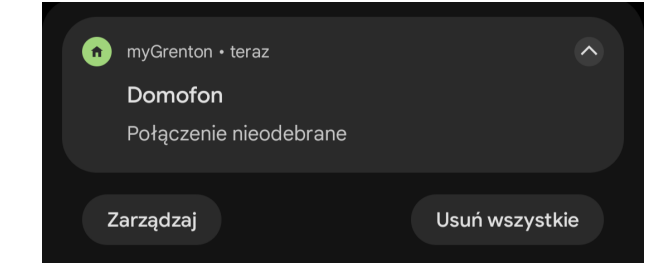

W celu oddzwonienia na domofon należy kliknąć w powiadomienie. W następnym kroku aplikacja zapyta czy połączenie ma być nawiązane:

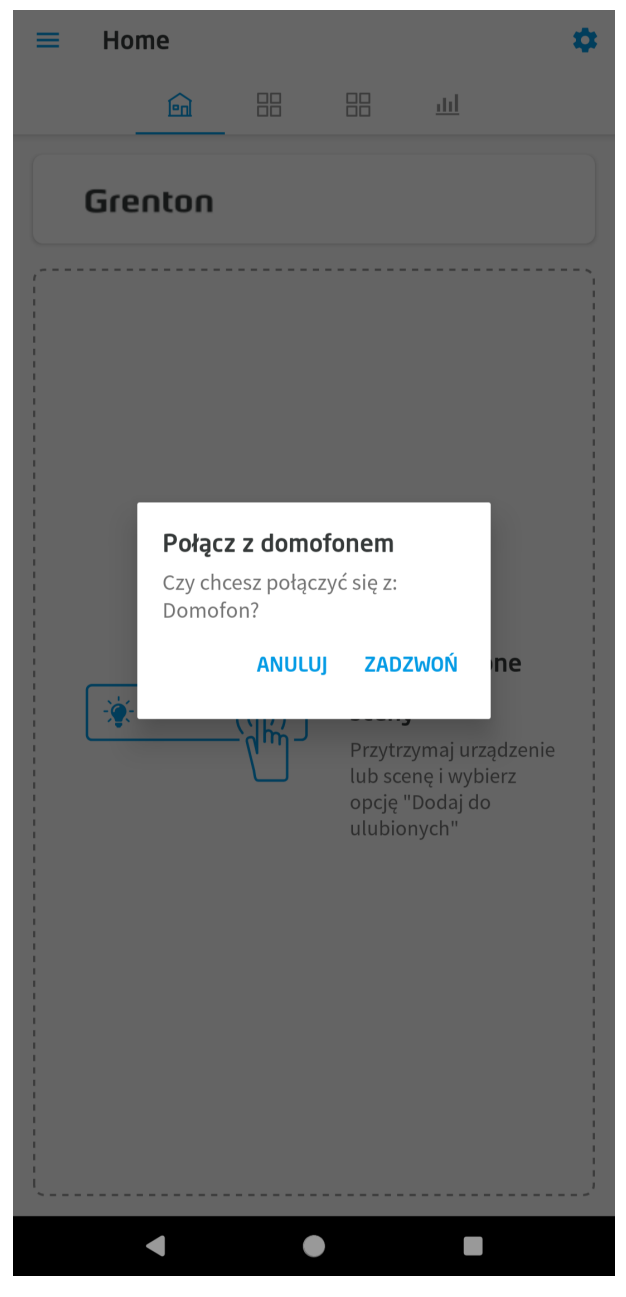

Po kliknięciu ZADZWOŃ zostanie nawiązane połączenie z domofonem.

Na platformie iOS możliwe również oddzwanianie na domofon z historii połączeń w aplikacji Telefon.

## Ustawienia domofonu

Opcja dostępna w ustawieniach aplikacji. Umożliwia konfigurację numeru SIP do odbierania połączeń z panelu wejściowego Grenton.

### Konfiguracja SIP

W celu połączenia domofonu z aplikacją myGrenton należy dodać swój numer SIP. Numer ten musi różnić się od numeru wskazanego w ustawieniach domofonu. W związku z tym należy mieć co najmniej dwa numery SIP, aby móc wykonywać połączenia z domofonu do aplikacji. Wszystkie informacje na temat rejestracji konta SIP można znaleźć tutaj:

• <u>https://www.grenton.pl/konfiguracja-sip</u>

Po prawidłowym skonfigurowaniu konta SIP można dodać numer do aplikacji:

- 1. Przejdź do Ustawień domofonu.
- 2. Zezwól aplikacji myGrenton na korzystanie z niezbędnych uprawnień (kliknij "zezwól" dla wszystkich uprawnień).

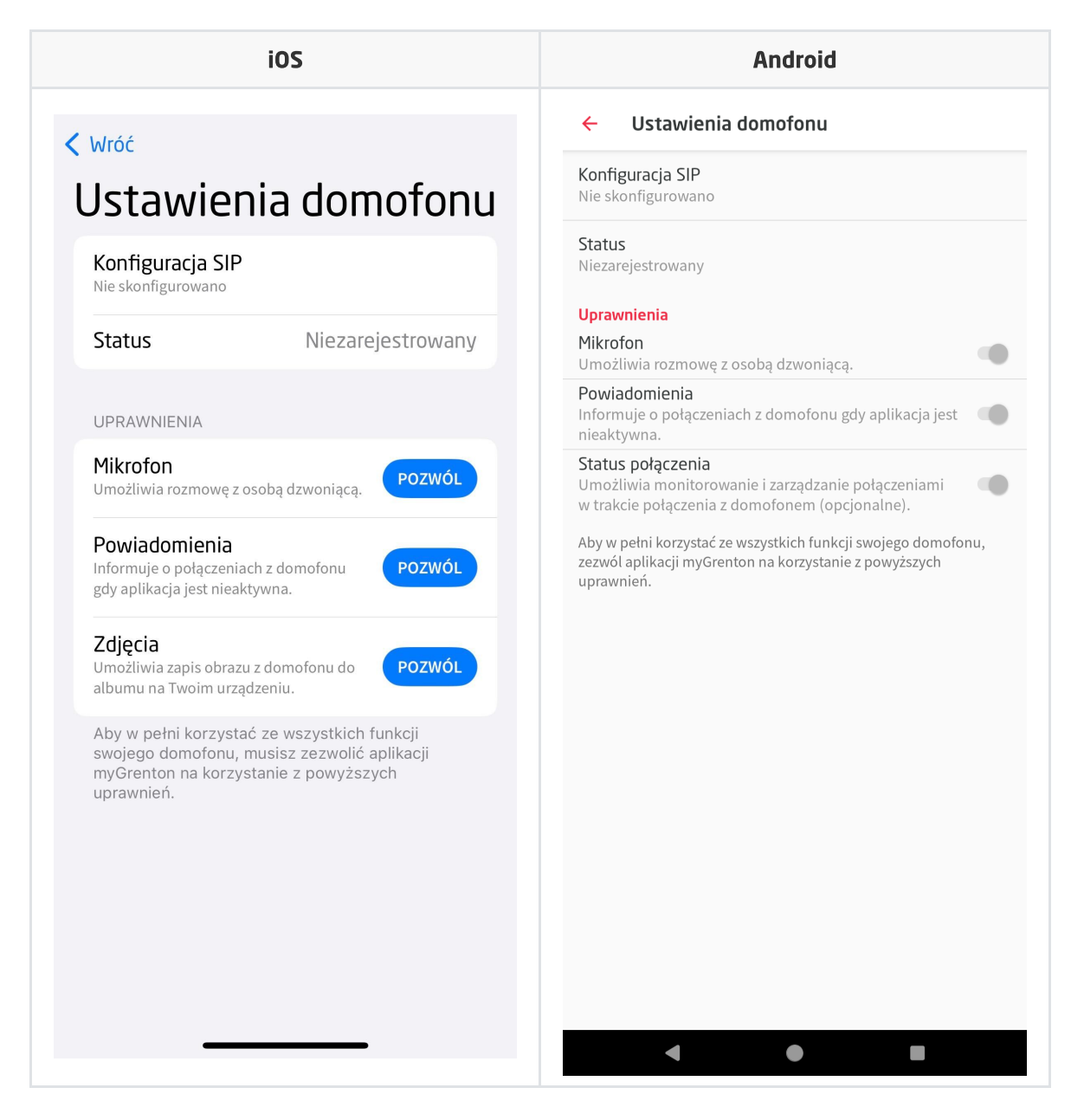

3. Kliknij Konfiguracja SIP.

- 4. Wpisz numer SIP oraz hasło.
- 5. Kliknij *Zapisz*.

Po wykonaniu wszystkich kroków wyświetlony zostanie status Zarejestrowany.

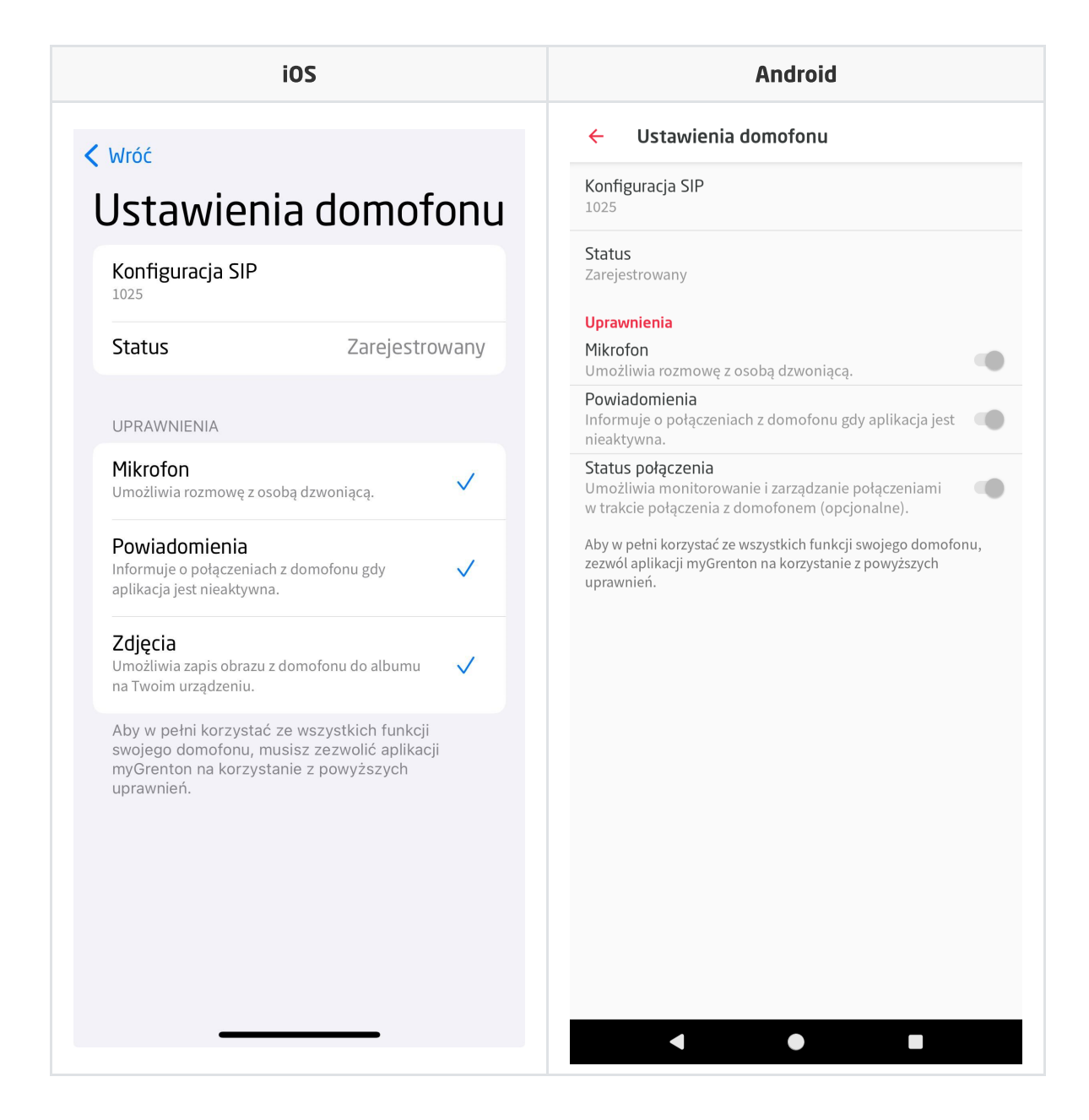